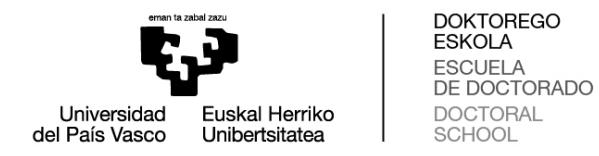

## PANTALLAS COMISIONES ACADÉMICAS PARA EVALUAR LOS DOCUMENTOS EN GAUR

## Evaluación del Plan de investigación y el Documento de actividades

## Plan de investigación:

- 1. Clicar en "Doctorado" → "Programas RD99" → "Evaluación de la Comisión Académica".
- 2. Seleccionar "Año de evaluación" y clicar "Buscar". "Año de evaluación" corresponde al curso académico SIGUIENTE al que se debe evaluar. Por ejemplo, si el "Año de evaluación" seleccionado es "2018/19", la comisión académica va a proceder a evaluar el plan de investigación y las actividades del curso 2017/18. El término "Primera" no indica nada relevante.

| emen te zabel zaz                         | Evaluación de la Comisión Académica      |  |  |  |
|-------------------------------------------|------------------------------------------|--|--|--|
|                                           | MIEMBRO DE LA COMISIÓN:                  |  |  |  |
| Universidad Euskal Herriko                | Nº documento: Miembro de la Comisić      |  |  |  |
|                                           | Seleccione el año de evaluación:         |  |  |  |
| Oferta docente                            | Año de evaluación: [2018/19 - Primera V] |  |  |  |
| Planes de estudio                         |                                          |  |  |  |
| Doctorado Programas anteriores al RD99    | Buscar                                   |  |  |  |
| Programas RD99 Visto bueno de Actividades |                                          |  |  |  |
| Visto bueno del Plan de<br>Investigación  |                                          |  |  |  |
| Evaluación de la Comisión<br>Académica    |                                          |  |  |  |
| Consultas                                 |                                          |  |  |  |
| Consultas Responsables de<br>Doctorado    |                                          |  |  |  |

3. La comisión podrá acceder al listado de todo el alumnado del programa a evaluar.Podrá revisar y evaluar el plan de investigación y las actividades de cada alumna o alumno pulsando "Ver Evaluación".

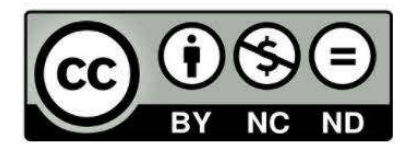

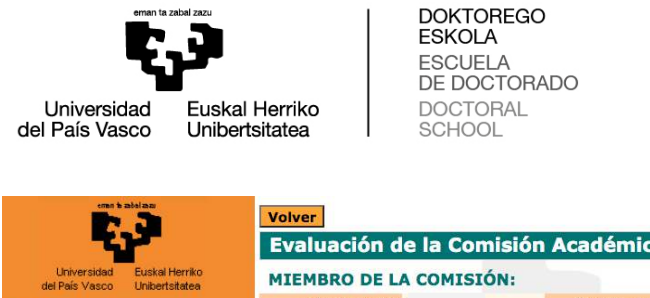

| Universidad Euskal Herriko<br>del País Vasco Unibertsitatea                                                    | MIEMBRO DE LA COMISIÓN:                                           |                                                                                   |                                              |                              |  |  |
|----------------------------------------------------------------------------------------------------|-------------------------------------------------------------------|-----------------------------------------------------------------------------------|----------------------------------------------|------------------------------|--|--|
| G.A.U.R.                                                                                                    | Nº documento:                                                     | Miembro de l                                                                      | la Comisión:                                 |                              |  |  |
| JUSTIFICANTE DE DESPLAZAMIENTO                                                                                 | Año de evaluación: 2018/19 - Primera                              |                                                                                   |                                              |                              |  |  |
| Oferta docente                                                                                                 |                                                                   |                                                                                   |                                              |                              |  |  |
| Planes de estudio                                                                                              |                                                                   |                                                                                   |                                              |                              |  |  |
| Doctorado                                                                                                    | DOCTORATIDOS A EVALOAR.                                           | DOCTORANDOS A EVALUAR.                                                            |                                              |                              |  |  |
| Programas anteriores al RD99                                                                                   | Nº documento:                                                     | Alumno/a: /                                                                       | ARENAS LOPEZ, JAVIER                         | Dedicación: Parcial          |  |  |
| Programas RD99 Visto bueno de Actividades                                                                      | Programa: 1727 - Ingeniería de Control, Automatización y Robótica |                                                                                   |                                              |                              |  |  |
| <ul> <li>Visto bueno del Plan de<br/>Investigación</li> <li>Evaluación de la Comisión<br/>Académica</li> </ul> | Tutor/a:                                                          |                                                                                   | Director(es)/a(s):                           |                              |  |  |
|                                                                                                    | Año Primera Matricula: 2017/18                                    |                                                                                   | Fecha límite para el depósito de la tesis: 2 | 5/01/2023                    |  |  |
|                                                                                                    | Evaluación Documento de Act                                       | tividades: 🖉 Positiva 🗌 N                                                         | Negativa Evaluación Plan de Investiga        | ición: 🗌 Positiva 🔄 Negativa |  |  |
| Consultas<br>Consultas Responsables de<br>Doctorado                                                            | Ver Evaluación                                                    |                                                                                   |                                              |                              |  |  |
| 🔲 Emisión Certificados                                                                                         | Nº documento:                                                     | Alumno/a:                                                                         | BRULL MESANZA, ASIER                         | Dedicación: Completa         |  |  |
| Censo                                                                                                    | Programa: 1727 - Ingeniería de Control, Automatización y Robótica |                                                                                   |                                              |                              |  |  |
| Mantenimientos generales                                                                                       | Tutor/a:                                                          |                                                                                   | Director(es)/a(s):                           |                              |  |  |
| Matriculas                                                                                                    |                                                                   |                                                                                   |                                              |                              |  |  |
| Encuesta de Opinión al Alumnado                                                                                | Ano Primera Matricula: 2017/18                                    |                                                                                   | Fecha limite para el deposito de la tesis: 3 | 0/01/2022                    |  |  |
| Encuestas del practicum                                                                                        | Evaluación Documento de Act                                       | Evaluación Documento de Actividades: 🖉 Positiva 🗌 Negativa Evaluación Plan de Inv |                                              |                              |  |  |
| Encuesta Opinión del Alumnado                                                                                  | Ver Evaluación                                                    |                                                                                   |                                              |                              |  |  |
|                                                                                                    |                                                                   |                                                                                   |                                              |                              |  |  |
| Examenes                                                                                                    |                                                                   | 10                                                                                |                                              | 10 2                         |  |  |
|                                                                                                    |                                                                   |                                                                                   |                                              |                              |  |  |

- 4. El o la miembro de la comisión podrá acceder a:
  - (1) documento de compromiso

(2) documento de actividades ("D.A. Convocatoria Ordinaria", "D.A. Convocatoria Extraordinaria", este último si procede)

(3) plan de investigación ("P.I. Convocatoria Ordinaria", "P.I. Convocatoria Extraordinaria", este último si procede). La comisión podrá emitir la evaluación positiva o negativa poniendo el tick correspondiente. En el caso de evaluación negativa, es obligatorio que la comisión académica justifique la misma en el apartado "Motivación". Además, se podrá acceder al detalle de las actividades (visualización de certificados) así como a las observaciones del director o directora clicando en "Documentación". Por último, las actas estarán accesibles en esta pantalla una vez firmadas y subidas a GAUR.

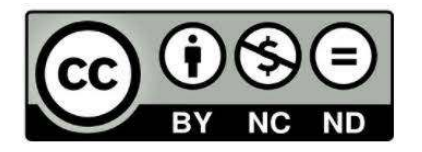

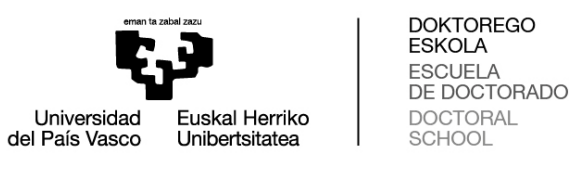

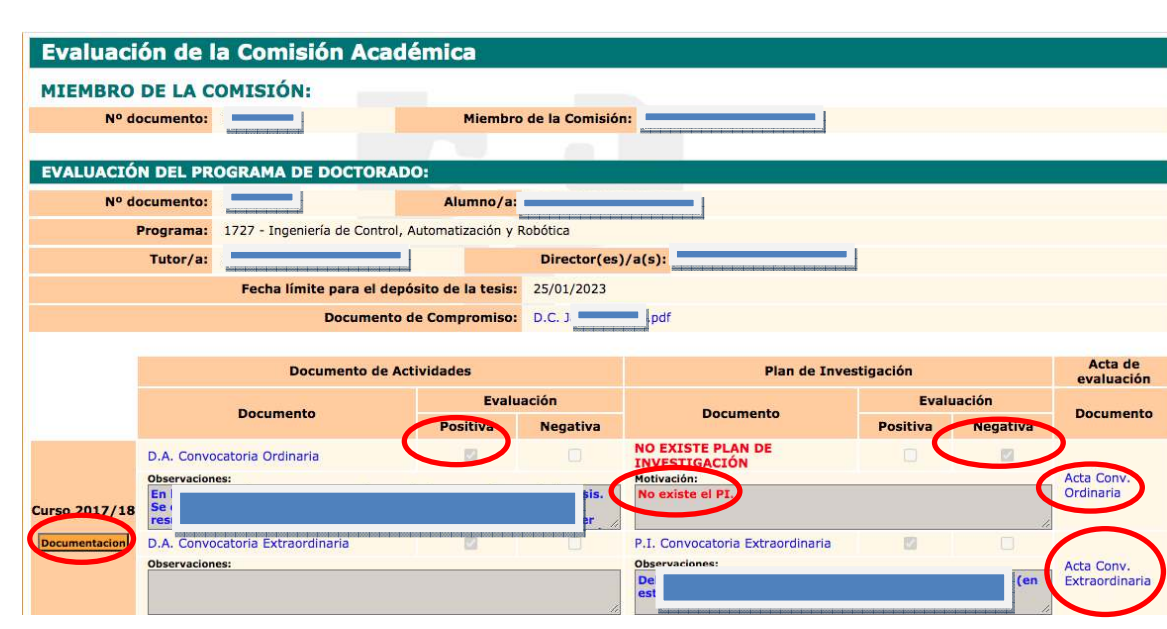

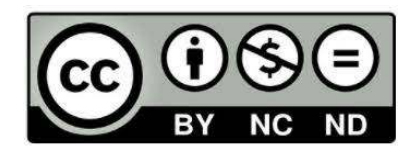